# Checkliste Heilberufsausweis (HBA) beantragen und bestellen

#### Schritt 1: Ausgabeberechtigungsnachweis beantragen

| AUSGABEBERECHTIGUNGSNACHWEIS BEANTRAGEN                                                                                                    |           |
|----------------------------------------------------------------------------------------------------|-----------|
| Beantragen Sie einen Ausgabeberechtigungsnachweis (eine sogenannte Vorgangsnum-<br>mer) über das Antragsportal Ihrer zuständigen Apothekerkammer.<br>Bitte beachten Sie: Einige Kammern geben nach erfolgreicher Beantragung keine<br>Vorgangsnummer, sondern einen positiven Bescheid aus. | Erledigt: |
| Da jede Apothekerkammer eine unterschiedliche Vorgehensweise bzw. einen<br>anderen Zeitplan verfolgt, erhalten Sie in Kürze eine Übersicht auf unserer Website<br>www.adg.de/ti, bei welcher Apothekerkammer Sie einen Ausgabeberechtigungs-<br>nachweis beantragen können.                 |           |
| Bitte beachten Sie dabei folgende Punkte:                                                                                                    |           |
| // Daten prüfen<br>Überprüfung der ggf. bereits hinterlegten persönlichen Daten und Apothekendaten.                                                                                                    |           |
| // Beglaubigte Approbationsurkunde<br>Einige Apothekerkammern verlangen das Bereithalten einer beglaubigten<br>Approbationsurkunde (nicht älter als drei Monate). Informieren Sie sich hierzu bitte<br>bei Ihrer Apothekerkammer.                                                           |           |
| // Kartenanbieter (Vertrauensdienste-Anbieter) auswählen<br>Wählen Sie einen qualifizierten Vertrauensdienste-Anbieter (qVDA) aus.<br>Wir bitten Sie, den Anbieter medisign* auszuwählen.                                                                                                   |           |
| // Passfoto bereithalten<br>Im zweiten Schritt des Bestellprozesses muss ein Passfoto hochgeladen werden.                                                                                                    |           |
|                                                                                                    | -         |

## DATENPRÜFUNG DURCH APOTHEKERKAMMER Prüfung der Daten und Voraussetzungen durch die zuständige Apothekerkammer.

|                                                                                                    | _ |
|----------------------------------------------------------------------------------------------------|---|
| DATENÜBERMITTLUNG                                                                                                 |   |
| Erstellung eines Verwaltungsbescheides und Zusendung der Vorgangsnummer bzw.<br>des positiven Bescheids per Post. |   |
| Übermittlung der Antragsdaten durch die Kammer ("Vorbefülldatensatz") an den<br>ausgewählten Vertrauensanbieter.  |   |

#### \*Warum medisign?

Damit die Bestellung des HBA für Sie und auch für uns schnell und einfach zu handhaben ist, haben wir mit dem qualifizierten Vertrauensanbieter medisign Prozesse festgelegt. Auch wenn die aktuellen Fachdienste der TI keinen HBA benötigen, empfehlen wir, ihn bereits jetzt zusammen mit der SMC-B zu betragen. Der HBA ist Voraussetzung für eine Refinanzierung der TI und die Funktionsfähigkeit der Fachdienste wie die elektronische Patientenakte und das eRezept.

Wählen Sie medisign als Vertrauensanbieter aus, können wir den Bestellprozess Ihres HBA verfolgen und Kenntnis über den Bestellstatus der Karten erlangen. Bei den in Kürze nutzbaren Fachdiensten der Telematikinfrastruktur können wir Sie so optimal unterstützen.

### Schritt 2: Kartenanbieter beauftragen

| ANMELDUNG IM ANTRAGSPORTAL<br>Melden Sie sich im Antragsportal des in Schritt 1 ausgewählten Kartenanbieters, unter<br>Angabe der Apothekerkammer und ggf. Ihrer persönlichen Vorgangsnummer an.<br>Haben Sie <b>medisign</b> gewählt, gelangen Sie über den Link www.medisign.de/produkte/<br>elektronische-heilberufsausweise-ehba/eapothekerausweis direkt auf das Portal. | Erledigt: |
|----------------------------------------------------------------------------------------------------|-----------|
| <b>DATEN PRÜFEN</b><br>Überprüfen und ergänzen Sie die bereits vorhandenen Daten.                                                                                                    | Erledigt: |
| PASSFOTO HOCHLADEN<br>Laden Sie ein Passfoto hoch.                                                                                                    | Erledigt: |
| <b>HERSTELLUNG BEAUFTRAGEN</b><br>Beauftragen Sie den Anbieter mit der Herstellung des HBA.                                                                                                    | Erledigt: |
| <b>BESTÄTIGUNG DER IDENTITÄT</b><br>Bestätigen Sie Ihre Identität durch das Post-Ident-Verfahren.                                                                                                    | Erledigt: |
| <b>DATENPRÜFUNG DURCH APOTHEKERKAMMER</b><br>Nochmalige Prüfung und Freigabe des Antrages durch die Apothekerkammer.                                                                                                    |           |
| <b>PRODUKTION UND VERSAND DES HBA</b><br>Produktion und Versand des HBA an die von Ihnen angegebene Adresse.                                                                                                    |           |
| <b>VERSAND DER ZUGANGSDATEN</b><br>Versand eines zweiten Briefes mit den Zugangsdaten (PIN) des HBA.                                                                                                    |           |
| HBA FREISCHALTEN<br>Schalten Sie Ihren HBA mit den Zugangsdaten (PIN) im Signaturkarten-Verwaltungstool<br>frei. Zur Freischaltung folgen Sie bitte der Anleitung unter www.medisign.de/start.                                                                                                    | Erledigt: |
| <b>TRANSPORT-PIN ÄNDERN</b><br>Ändern Sie die Transport-PIN über die Funktion "PIN ändern" im Signaturkarten-<br>Verwaltungstool.                                                                                                    | Erledigt: |

ADG. Wir machen das.